USER AND OPERATIONS MANUAL IMPLEMENTING THE REGISTRY OF MOVABLE COLLATERALS SYSTEM IN QATAR CENTRAL SECURITIES DEPOSITORY

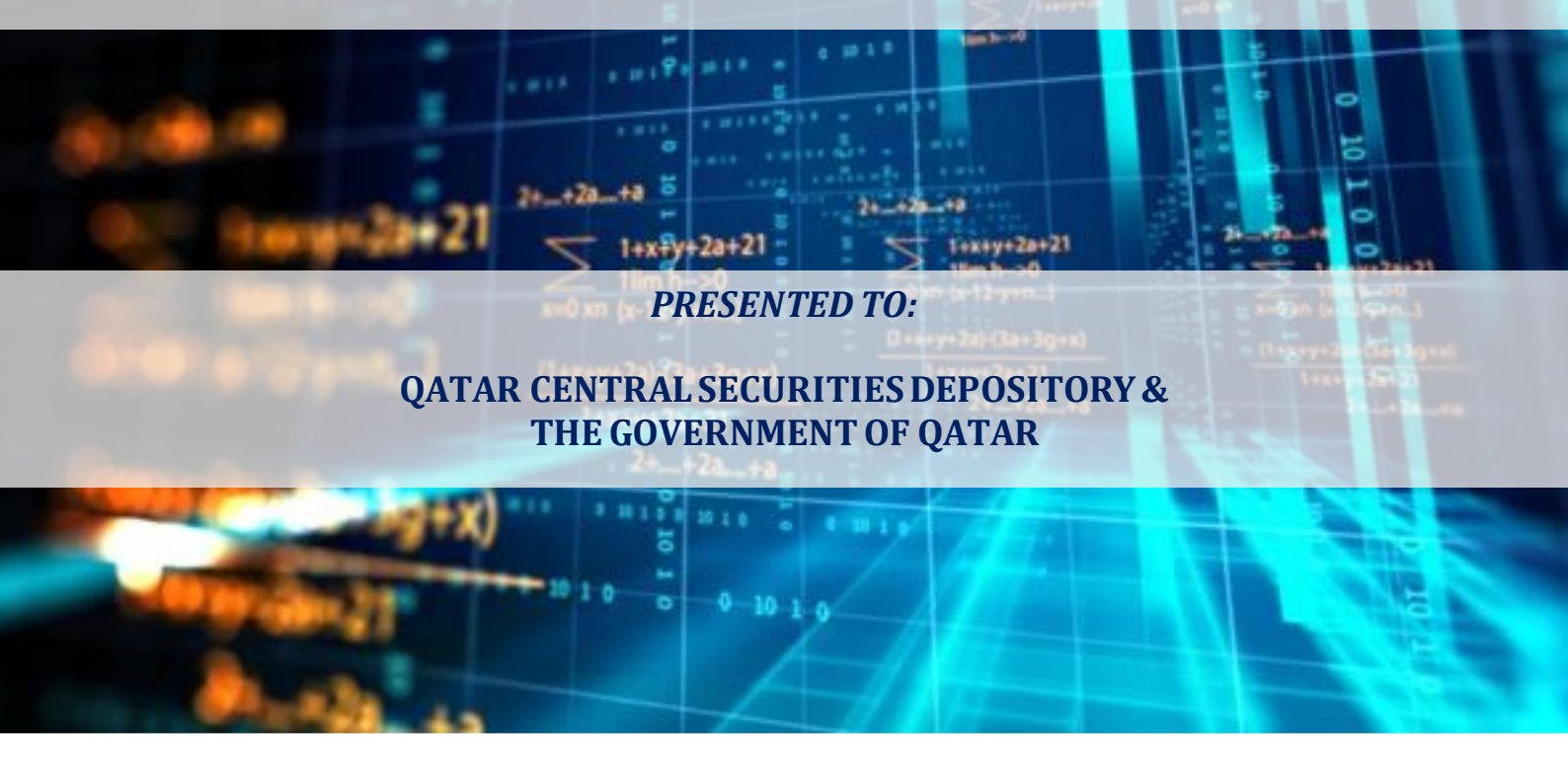

**PRESENTED BY:** 

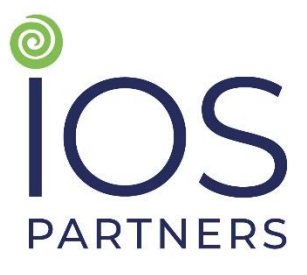

**IN ASSOCIATION WITH:** 

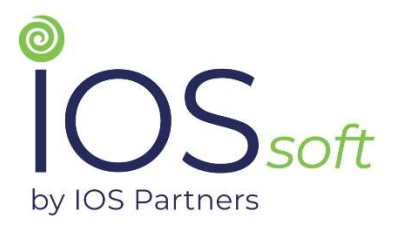

MAY 2022

# **VERSION HISTORY**

| Version # | Developed by       | Date         | Description                |
|-----------|--------------------|--------------|----------------------------|
| 1.0       | IOS Partners, Inc. | <05/05/2022> | User and Operations Manual |
|           |                    |              |                            |

# **TABLE OF CONTENTS**

| ACKN O WLED GEMENTS Error                     | r! Bookmark not defined. |
|-----------------------------------------------|--------------------------|
| DISCLAIMER                                    | 4                        |
| GLOSSARY OF ABBREVIATIONS                     | 5                        |
| EXECUTIVE SUMMARY                             | 6                        |
| 1. USE USER AND TRAINING MANUAL: OVERVIEW     | 7                        |
| 1.1. Opening of a New Account in the Registry |                          |
| 1.2. Registration                             |                          |
| 1.3. Amendments                               |                          |
| 1.4. Search                                   |                          |
| 1.5. My Registrations                         |                          |
| 1.6. Account Management                       |                          |

# DISCLAIMER

The findings, interpretations, and conclusions expressed in this document are entirely those of the authors and should not be attributed in any manner to the Qatar Central Securities Depository (QCSD). Qatar Central Securities Depository does not guarantee the accuracy of the data included in this document nor do they accept responsibility for any consequence of its use.

## **GLOSSARY OF ABBREVIATIONS**

| CR<br>IT<br>MCR | Collateral Registry<br>Information Technology<br>Moveable Collateral Registry |
|-----------------|-------------------------------------------------------------------------------|
| NAS             | National Authentication System                                                |
| PIN             | Personal Identification Number                                                |
| QCSD            | Qatar Central Securities Depository                                           |
| STR             | Secured Transactions Registry                                                 |
| TIN             | Taxpayer Identification Numbers                                               |

#### **EXECUTIVE SUMMARY**

The purpose of this document is to present the user and training manual for the Secured Transactions/ Moveable Collateral Registry System. This document provides a detailed description of the Collateral Registry System and covers fundamental elements of the operational and logistical components for the use of a modern secured transaction registry.

The report presents overall structure of the product, which is defined from a functional viewpoint. It describes the basic steps to be followed by the users and Moveable Collateral Registry to enable them to efficiently use the system, thus ensuring Moveable Collateral Registry's capacity to use, support and administer the system.

The report outlines the following procedures:

- Opening of a New Account in the Registry
- Registration
- Amendments
- Search
- My Registrations
- Account Management

The content of this document will assist to conduct an effective training program and to introduce users to the functions of the MCR ensuring successful implementation of the Moveable Collateral Registry System in Qatar.

This document is being presented to the representatives of Qatar Central Securities Depository (QCSD) in order to obtain feedback on the user and operations manual and ensure smooth project implementation and effective communication between the counterparts and the IOS Team.

#### 1. USE USER AND TRAINING MANUAL: OVERVIEW

The purpose of this document is to present the user and training manual for the Secured Transactions / Moveable Collateral Registry System. This document provides a detailed description of the Moveable Collateral Registry System and covers fundamental elements of the operational and logistical components for the use of a modern secured transaction registry.

The report presents overall structure of the product, which is defined from a functional viewpoint. It describes the basic steps to be followed by the users to enable them to efficiently use the system, thus ensuring capacity to use, support and administer the system.

The report outlines the following procedures:

- Opening of a New Account in the Registry
- Registration
- Amendments
- Search
- My Registrations
- Account Management

## 1.1. Opening of a New Account in the Registry

# Introduction

This function allows the user to enter the application and use the functionalities in accordance with the defined access authorization. Once the user has entered the application, he/she can do registrations, amendments and changes.

New user wants to use the application, but has no user account opened and can only access the Moveable Collateral Registry (MCR) home page. User must enter personal data, necessary to open the user account. The account will be activated once it is verified by the authorized administrator.

## Procedure

Follow the steps below to open a new account in the STR.

| STEP |                                                                                                    | ACTION            |         |
|------|----------------------------------------------------------------------------------------------------|-------------------|---------|
| 1.   | Opening the new account enables accessing the data in the Moveable Collateral Registry database in order to perform the registration and search functions. The account number must be a unique company number issued by the authorized institution. The unique number for an individual is a personal ID number from the ID card issued by the authorized body. <b>Opening an account</b> procedure should be conducted in a way that Registry application must strictly support the written process of account opening. A request for opening an account can only be submitted electronically using the Registry |                   |         |
|      | web application.                                                                                                    |                   |         |
|      | The user will log in into the MCR home page and will select <b>Register New User</b> option.                                                                                                    |                   |         |
|      |                                                                                                    | LUSER ACCOUNT     | 'S      |
|      | 6                                                                                                    | 🚯 Home            |         |
|      | C                                                                                                    | 🖋 Login           |         |
|      |                                                                                                    | Register new user |         |
|      | C                                                                                                    | Informations      | ~       |
|      |                                                                                                    |                   |         |
|      |                                                                                                    |                   |         |
|      | The user will click on                                                                                                    | Register new user | hutton  |
|      |                                                                                                    |                   | Button. |

| STEP | ACTION                                                                                                    |  |  |  |
|------|----------------------------------------------------------------------------------------------------|--|--|--|
| 2.   | The application provides general instructions for creating a new account.                                                                                                    |  |  |  |
|      | Registering new user                                                                                                    |  |  |  |
|      | 1     2     3     4     5       Terms and Conditions     System requirements     User info     Account info     Confirmation                                                                                                    |  |  |  |
|      | To go to the next step the user should select STEP 1 - General Terms and Conditions option.                                                                                                    |  |  |  |
| 4.   | The application provides the option for further confirmation of the account opening process and displays the "General Terms and Conditions" of the use of Registry.                                                                                                    |  |  |  |
|      | Terms and conditions for the use of Registry                                                                                                    |  |  |  |
|      | rennsand conditions for the use of Kegisu y                                                                                                    |  |  |  |
|      | GENERAL TERMS AND CONDITIONS FOR THE<br>USE OF SECURED TRANSACTIONS REGISTRY FOR<br>THE OWNERS OF THE USER ACCOUNT                                                                                                    |  |  |  |
|      | 1. By accepting these General Terms and Conditions, the client becomes the Owner of the User Account within the Secured Transactions Registry, which provides the User Account Owner the rights and obligations contained in the Law on Secured Transactions, bylaws passed in accordance with the Law and General Terms and Conditions herein. |  |  |  |
|      | <ol> <li>By opening the User Account with the Secured Transactions Registry (hereinafter: the Registry), the<br/>Owner of the User Account gains access to the Registry services, consisting of the following:         <ul> <li>a. User Account service;</li> </ul> </li> </ol>                                                                 |  |  |  |
|      | <ul> <li>b. Online registration and amendments of registration;</li> <li>c. Online search of Registry Database;</li> <li>d. Issuance of the Pledge Registry Certificate by the Registry in accordance with the Secured<br/>Transactions Law and bylaws;</li> </ul>                                                                              |  |  |  |
|      | e. Keeping the Owner's Account balance within the Registry and anytime access to the balance<br>account by the Owner;<br>f. Help Desk Registry assistance during work-bours.                                                                                                    |  |  |  |
| 5    | Accenting Terms and Conditions                                                                                                    |  |  |  |
| 5.   | After General Terms and Conditions are displayed, the application shows options "Accept" and "Do Not Accept."                                                                                                    |  |  |  |
|      | In the case that user does not accept of selection the the user must click of the option, the application returns the user to the home page of the                                                                                                    |  |  |  |
|      | application. In the case of acceptance of the General Terms and Conditions, the application displays the form to enter the data required to open an account.                                                                                                    |  |  |  |

| STEP | ACTION                                                                                                    |                                                                                                    |
|------|----------------------------------------------------------------------------------------------------|----------------------------------------------------------------------------------------------------|
|      | ACCEPT GENERAL TERMS AND                                                                                                    | CONDITIONS                                                                                                    |
| 6.   | Form for the entry of the user information                                                                                                    |                                                                                                    |
|      | Image: Image: Image | suggested sequence for<br>y of the data required for<br>ing an account is as<br>ws:<br>Entity type.<br>Individual or<br>Business entity<br>Business ID.<br>Company Name, or<br>Company Name, or<br>Company Name, or<br>Company Name, or<br>Surname<br>Address:<br>Cone/City<br>Country (Default Qatar)<br>Felephone<br>E-mail address<br>Authorized<br>representative: Name<br>Authorized<br>representative: Name<br>Unique account<br>Jsername (log in),<br>Jsername as registered at<br>VAS<br>PIN<br>E: * Mandatory fields of<br>y in the application<br>For two types of user<br>unts: for Business ID: the<br>pany name is mandatory;<br>National ID: the name and |
|      | P™ Valid<br>← Process Rest → run<br>busin                                                                                                    | ame are mandatory.<br>lation algorithm will be<br>against the national or<br>ness ID.                                                                                                    |

| STEP | ACTION                                                                                                    |
|------|----------------------------------------------------------------------------------------------------|
|      | User uploads documents into the system required for electronic registration. In case<br>user does not have all required files at hand and/or in format required (PDF),<br>registration data will be saved and system will automatically send email to user with<br>secure link where the user can upload data at later stage. |

| 7. | Validation and confirmation of entered data                                                |  |  |
|----|--------------------------------------------------------------------------------------------|--|--|
|    | The user validates the entered data and confirms by selecting the <b>Next &gt;</b> option. |  |  |
| 8. | 8. Validation and confirmation of user registration.<br>Registering new user               |  |  |
|    |                                                                                            |  |  |
|    | Terms and Conditions System requirements User info Account info Confirmation               |  |  |
|    | <ul> <li>User and Application user registration completed</li> </ul>                       |  |  |
|    | ← Back to main menu                                                                        |  |  |
|    | NOTE: User will receive a notification on registration via email.                          |  |  |

## 1.2. Registration

#### Introduction

This function allows the registered user to do the real-time registry searches of existing registrations, which in turn allows him/her seeing pledge priority order. User is given possibility to register the property and create registration document.

User intends to register a pledge but first needs to check if the property is already pledged. It is necessary to provide user information on chosen property in real-time, with user entering all the necessary data. User must be given information of the costs at any given time, and cost must be evident on the user's account. Registration document must be created and printed out, and it will serve as a basis for legal certification of the pledge.

#### Procedure

Follow the steps below to do the registration:

| STEP | ACTION                                                                                   |
|------|------------------------------------------------------------------------------------------|
| 1.   | 1. Process starts with the user deciding to register assets in the Moveable Collateral   |
|      | Registry                                                                                 |
|      | 2. User needs to enter the application portal.                                           |
|      | LISER ACCOUNTS                                                                           |
|      | Home                                                                                     |
|      | C Login                                                                                  |
|      | Register new user                                                                        |
|      | Information V                                                                            |
|      | DOWNLOADS                                                                                |
|      | 🗞 User guide                                                                             |
|      | Co Law                                                                                   |
|      | Sees Fees                                                                                |
|      | 𝗞 Terms and conditions                                                                   |
|      | The user will log in into the STR home page and will select <b>Login registered user</b> |
|      | option.                                                                                  |

| STEP | ACTION                                                                                                    |
|------|----------------------------------------------------------------------------------------------------|
|      | When <b>Login registered user</b> option is selected pop up window opens, where user enters the user ID and password assigned by the NAS. User will select " <b>Log in</b> " to enter the registry. |
|      | Movable Collateral<br>Registry                                                                                                    |
|      | Please enter your information.                                                                                                    |
|      | Username                                                                                                    |
|      | NAS Username                                                                                                    |
|      | Password                                                                                                    |
|      | Login                                                                                                    |
|      | Reset NAS password Register new user                                                                                                    |
|      |                                                                                                    |
|      | If no user or password is entered at the top corner of the page, <b>Incorrect User or Password</b> message will appear.                                                                             |
| 2.   | On the user home page, there is an info board, which shows summary functions and information dashboard.                                                                                             |

| STEP |                                                                                                    | ACTION                                                                                     |                                                                                                    |
|------|----------------------------------------------------------------------------------------------------|--------------------------------------------------------------------------------------------|----------------------------------------------------------------------------------------------------|
|      | Movable Collateral Registry                                                                                                |                                                                                            | and the same and the same and t |
|      | elNFO/eTable (infoboard)     A Home > elNFO/eTable                                                                         | nfoboard)                                                                                  |                                                                                                    |
|      | Q Search V Velcome to the Mov                                                                                              | ble Collateral Registry.                                                                   | ×                                                                                                    |
|      | Registration                                                                                                    |                                                                                            |                                                                                                    |
|      | Q My registrations Account:<br>310188517001                                                                                | Balance<br>3586.00                                                                         | Amendments Waiting for Approval                                                                                                    |
|      | Amendment                                                                                                    |                                                                                            | Amendment: A-20220409-1 Amendment performed by: eWir                                                                                                    |
|      | Account management                                                                                                    |                                                                                            | Amendment Preview                                                                                                    |
|      |                                                                                                    |                                                                                            |                                                                                                    |
|      |                                                                                                    |                                                                                            |                                                                                                    |
|      |                                                                                                    |                                                                                            | Recent Transactions                                                                                                    |
|      |                                                                                                    |                                                                                            | Description     Amount     Date                                                                                                    |
|      |                                                                                                    |                                                                                            | Search S-20220423-1 3.00 4/23/2022 12:11:58 AM Debit                                                                                                    |
|      |                                                                                                    |                                                                                            | Search S-20220414-1 3.00 4/14/2022 12:05:18 AM Debit                                                                                                    |
|      |                                                                                                    |                                                                                            | asdf 500.00 4/13/2022 2:2/13 PM Deck                                                                                                    |
|      |                                                                                                    |                                                                                            | asdf 500.00 4/13/2022 2:23:05 PM Credit                                                                                                    |
|      |                                                                                                    |                                                                                            | Registration completed R-20220412-1 10.00 4/12/2022 12:28:20 AM Debt                                                                                                    |
|      |                                                                                                    |                                                                                            | Registration completed R-20220409-8 10.00 4/9/2022 11:35:57 PM Debit                                                                                                    |
|      |                                                                                                    |                                                                                            | Search S-20220409-10 3.00 4/9/2022 11:01:01 PM Debit                                                                                                    |
|      |                                                                                                    |                                                                                            | Search S-20220409-7 3.00 4/9/2022 10:36:25 PM Dobit                                                                                                    |
|      |                                                                                                    |                                                                                            |                                                                                                    |
|      | <ul> <li>Registration</li> <li>My registrations</li> <li>Amendment</li> <li>Account management</li> <li>Reports</li> </ul> | Main menu function<br>Please note: Main n<br>rights. If some right<br>option will not be p | ns<br>nenu functions will depend on user's<br>ts are not assigned to the user, menu<br>resented to user.                                                                                                    |
|      | Account: Balance<br>007 590.00 \$                                                                                          | Balance of funds av                                                                        | ailable for user.                                                                                                    |
|      | Recent Transactions                                                                                                    | ^                                                                                          |                                                                                                    |
|      | Description     Arnount     Date  Search S-20161021-3     \$5,00     10/21/2016 7:51:48 AM                                 |                                                                                            |                                                                                                    |
|      | Search S-20161021-1 \$ 5.00 10/21/2016 7:49:56 AM Deb                                                                      | C C C C C C C C C C C C C C C C C C C                                                      |                                                                                                    |
|      | Search S-20161020-1 \$ 5.00 10/20/2016 9:43:50 AM                                                                          |                                                                                            |                                                                                                    |
|      | Internal Tran. \$10.00 10/18/2016 11:26:05 AM                                                                              | The list of most yes                                                                       | ant food and normant transportions                                                                                                    |
|      | Internal Tran. \$100,00 10/18/2016 11:14:01 AM                                                                             | I HE HST OF HOST FEC                                                                       | ent rees and payment transactions                                                                                                    |
|      | Internal Tran. \$ 300.00 10/18/2016 11:12:25 AM                                                                            | (                                                                                          |                                                                                                    |
|      | Internal Tran. \$300.00 10/18/2016 11:12:25 AM                                                                             | C.                                                                                         |                                                                                                    |
|      | Search S-20161018-8 \$ 5.00 10/18/2016 11:11:17 AM Deb                                                                     | <b>K</b>                                                                                   |                                                                                                    |
|      | From PayPal \$ 600.00 9/24/2016 2:38:07 AM                                                                                 |                                                                                            |                                                                                                    |
|      | ?                                                                                                    | Interactive Help Fu                                                                        | nction                                                                                                    |

| STEP |       | ACTION                                                   |
|------|-------|----------------------------------------------------------|
|      | ≣ 0   | Control Validation Follow up (automatic system messages) |
|      | • (0) | Internal Message                                         |
|      |       |                                                          |

| 4. | By clicking o                                                                                                  | n the<br>on                                                            | option                                                                                  | Regist                                                                           | tration,                                           | user                                   | opens                                     | the                               | registration                                   | menu.                        |
|----|----------------------------------------------------------------------------------------------------|------------------------------------------------------------------------|-----------------------------------------------------------------------------------------|----------------------------------------------------------------------------------|----------------------------------------------------|----------------------------------------|-------------------------------------------|-----------------------------------|------------------------------------------------|------------------------------|
| 5. | With selection of<br>On the right sid<br>as the total regist<br>SELECTION                                      | of the cho<br>e of the<br>stration                                     | osen val<br>field, the<br>fee, whi                                                      | ues for e<br>e fee is s<br>ch is vis                                             | each field<br>shown fo<br>ible at th               | l, there<br>r each<br>e bottc          | is a dro<br>parame<br>om of th            | p-dov<br>eter of<br>e forn        | vn menu in t<br>registration<br>1 ("Total Fee  | he form.<br>, as well<br>"). |
|    | 1-<br>SELECTION                                                                                                |                                                                        |                                                                                         | 2<br>INSERT DATA                                                                 |                                                    | PRE                                    | 3<br>EVIEW DATA                           |                                   | REGIST                                         | 4<br>RATION                  |
|    | Number of Years                                                                                                | 1 ¥                                                                    |                                                                                         |                                                                                  | 50.00                                              |                                        |                                           |                                   |                                                |                              |
|    | Number of Creditors<br>Number of Debtors                                                                       | 1 ~                                                                    |                                                                                         |                                                                                  | 0.00                                               |                                        |                                           |                                   |                                                |                              |
|    | Number of collaterals<br>with Serial Number                                                                    | 0 ~                                                                    |                                                                                         |                                                                                  | 0                                                  |                                        |                                           |                                   |                                                |                              |
|    | Number of files to<br>upload                                                                                   | 0 🗸                                                                    |                                                                                         |                                                                                  | 0                                                  |                                        |                                           |                                   |                                                |                              |
|    | Collateral without serial<br>number                                                                            |                                                                        |                                                                                         |                                                                                  | 0                                                  |                                        |                                           |                                   |                                                |                              |
|    | Old registration                                                                                               |                                                                        |                                                                                         |                                                                                  |                                                    |                                        |                                           |                                   |                                                |                              |
|    | Back to main menu<br>The user choose<br>property is bein<br>On the page " <b>Re</b><br>- Years - t<br>and x fo | vext<br>es durati<br>ag pledge<br>egistrati<br>o choose<br>r indefir   | ion of the<br>ed, and w<br>i <b>ons</b> ", us<br>e how log                              | e pledge<br>value of<br>ser sees<br>ng the re                                    | e, number<br>basic fee.<br>the table<br>egistratio | r of cre<br>with fo<br>n will l        | ditors,<br>ollowin;<br>ast. Opt           | data -<br>goptic<br>ions a        | if specific or<br>ons:<br>re from 1 to 1       | general<br>25 years          |
|    | - Number<br>- Number<br>- Serial nu<br>- Collatera<br>Below the optio<br>of fee for the reg                    | of credi<br>of debte<br>umber co<br>l without<br>ns above<br>gistratio | itors, fro<br>ors, fron<br>ollateral<br>serial nu<br>e, there i<br>n of the<br>stration | om 1 to 5<br>n 1 to 5<br>, from 1<br>mber, Ye<br>s a Tota<br>chosen o<br>categor | to 20, or<br>es or No o<br>l fee field<br>combinat | 0 whe<br>choice<br>1, whicl<br>tion of | n there<br>h autom<br>propert<br>fee of t | is nor<br>atical<br>y.<br>nat inc | e to register<br>ly shows the<br>dividual cate | amount                       |
|    | that specific reg<br>new registration                                                                          | istratior                                                              | n, which<br><mark>1</mark> )                                                            | change                                                                           | s depend                                           | ing of t                               | the chos                                  | sen va                            | lue. (for nov                                  | w fees of                    |

|    | If the user clicks the <b>Back to main menu</b> end option, the system will take the user to the main menu.                                                                                                    |
|----|----------------------------------------------------------------------------------------------------|
|    | If the user clicks <b>Next</b> option, the system will first check if the PIN number is valid. If the PIN is not valid, the system will show the message <b>Wrong PIN</b> .                                                                                                    |
|    | If the PIN is valid, the system will generate a form for registration entry.                                                                                                    |
|    | The information on registration fees will be shown to the user. Upon completion of the process, user is ready for next Step – registration entry form.                                                                                                    |
| 6. | The user enters the required information in the empty fields in sections from 1 to 7 of the form.                                                                                                    |
|    | <ol> <li>Registration of Creditors</li> <li>Registration of Debtors</li> <li>Register Serial Collateral</li> <li>Register General Collateral</li> <li>Holder information</li> <li>Credit data</li> <li>Authorized person</li> <li>File Upload</li> </ol>                                                                                                    |
|    | Kommok optos e<br>1 Lonter audo Concester<br>Sogle                                                                                                    |
|    | Colder sense Colder sense                                                                                                    |
|    | Contine fase Contine fase Conti |
|    | Non-Noro Rando -                                                                                                    |
|    | Addression       Addression       Addresion       Ad                                                                                                    |
|    | blur jeen blur in blur in blur |
|    | Neir table, culotes *  1 Self charles  1 Self charles 1 Self charles 1 Self charles 1 Self charles 1 Self charles 1 Self charles 1 Self charles 1 Self charles 1 Self charles  |
|    | Norma General, Columna 4<br>General editor di deceptes<br>Auster of theories: 8<br>C                                                                                                    |
|    | National Process                                                                                                    |
|    | 1 The based December of the sector of the sector of the se |
|    | <b>Part 1 – Creditor</b> – is where user enters the data about the creditor(s). In the title banner, there is a field <b>Personal/Business ID</b> to enter creditor <b>ID number</b> .                                                                                                    |
|    | Below the title, the form starts with two sections:<br>- Individual<br>- Company                                                                                                    |
|    | User needs to enter data in one of these sections, depending if creditor(s) is a company or an individual.                                                                                                    |
|    | Below there are fields for the address and various contact options, city, country, phone,                                                                                                    |

| fax & e                  | email (the last two are not mandatory fields).                                                                                                    |
|--------------------------|----------------------------------------------------------------------------------------------------|
| <b>Part 2</b><br>there i | <b>2 – Debtor</b> – is where user enters the data about the debtor(s). In the title banner, is the field <b>Personal/Business ID</b> to enter debtor <b>ID number</b> .                                                                                                    |
| Below<br>-<br>-          | the title, the form starts with two sections:<br>Individual<br>Company                                                                                                    |
| User n<br>an ind         | needs to enter data in one of these sections, depending if debtor(s) is a company or ividual.                                                                                                    |
| Down<br>fax & e          | below are fields for the address and various contact options, city, country, phone, email (the last two are not mandatory fields).                                                                                                    |
| Part 3<br>-              | <ul> <li>Register Serial Collateral. This section has one part:</li> <li>Specific property sections – the users will see the following three fields here:         <ul> <li>"Serial number"- to be entered as written on the specific property</li> <li>"Manufacturer"</li> <li>"Year" of production fields</li> <li>Type of collateral drop down menu</li> </ul> </li> </ul>                                                         |
| Part 4<br>-<br>-         | <ul> <li>- Register General Collateral. This section has one part:</li> <li>General property – to enter description or any other relevant data referring to the general property being pledged. Below the text box, there is "Number of characters" field counting the used number of characters as user types. There will be no fee charged for number of characters entered.</li> <li>Type of collateral drop down menu</li> </ul> |
| Part 5                   | <b>– Holders information Upload</b> section has three fields:<br>The user has the option to upload one pdf document with information of Holders<br>to the registration. The system accepts documents only in pdf format and the<br>maximum size of document is 5MB.                                                                                                    |
| Part 6                   | <ul> <li>- Credit Data information</li> <li>The user will see the following fields :</li> <li>Credit</li> <li>Credit Maximum</li> </ul>                                                                                                    |
| Part 7<br>-<br>-<br>-    | <ul> <li>Authorized person section has three fields:</li> <li>"Name" of the authorized person</li> <li>"Account number" automatically filled in by the system to display on user's account</li> <li>"Reference number/Court Order Number" field</li> </ul>                                                                                                    |
| Part 8                   | <b>File Upload</b> section has three fields:<br>The user has the option to upload pdf document as a supporting document to the registration. The system accepts documents only in pdf format and the maximum                                                                                                    |

|    | size of<br>- "File I<br>registra<br>- Choos<br>At the bottom                          | document is<br><b>)escription</b> "<br>ation.<br><b>e</b> the library to<br>of the form th<br>Next<br>Next<br>' that takes us | 5MB.<br>' Detail or name<br>that document w<br>here are two bu                   | e of the docu<br>will be upload<br>ttons:                                     | ument will be u<br>ed.<br>& Back                                               | ploaded into the                                                                        |
|----|---------------------------------------------------------------------------------------|----------------------------------------------------------------------------------------------------|----------------------------------------------------------------------------------|-------------------------------------------------------------------------------|--------------------------------------------------------------------------------|-----------------------------------------------------------------------------------------|
|    | - "Next                                                                               | ' takes the us                                                                                                    | ser to the next s                                                                | tep                                                                           |                                                                                |                                                                                         |
| 7. | To double che                                                                         | ck the data e                                                                                                    | entered into the                                                                 | system, it sh                                                                 | ows the user th                                                                | e form filled out                                                                       |
|    | with user's dat                                                                       | a.                                                                                                    |                                                                                  |                                                                               |                                                                                |                                                                                         |
|    | Registration Form REGISTRATION CREDITIONS 49 3.1, Creditor                            | Lecales                                                                                                    | Private                                                                          | Di am creditor                                                                |                                                                                |                                                                                         |
|    | Creditor name                                                                         | Creditor LocaltO is required.                                                                                                 | Olegal                                                                           | Creditor surname                                                              |                                                                                |                                                                                         |
|    | Creditor address                                                                      | This build is required.<br>Creditor address is required.                                                                      |                                                                                  | Creditor zip Creditor zip is require                                          | Thes field is required.                                                        | Phases dis .                                                                            |
|    | Creditor phone                                                                        | [                                                                                                    | Creditor fax                                                                     |                                                                               | Cruditor email                                                                 |                                                                                         |
|    | ADDISTRATION DEBITORS 40                                                              | LecalD                                                                                                    | Private OLegal                                                                   |                                                                               |                                                                                |                                                                                         |
|    | Debter name                                                                           | This field is required.                                                                                                    |                                                                                  | Debter sumame                                                                 | This field is required.                                                        |                                                                                         |
|    | Debter address<br>Debter phone                                                        | Debtor address is required.                                                                                                   | Debter fax                                                                       | Debtor zip is require                                                         | City Debtor email                                                              | / Image or cites -                                                                      |
|    | REGISTER SERIAL COLLATERAL                                                            |                                                                                                    |                                                                                  |                                                                               |                                                                                |                                                                                         |
|    | > Serial collaborative. 1<br>Serial number                                            | Senial number is required.                                                                                                    | Masufacturer                                                                     |                                                                               | Production year                                                                |                                                                                         |
|    | REGISTER GENERAL COLLATERAL<br>General collateral-description                         |                                                                                                    |                                                                                  |                                                                               |                                                                                |                                                                                         |
|    |                                                                                       |                                                                                                    |                                                                                  |                                                                               |                                                                                |                                                                                         |
|    | Authorised person                                                                     | Number of characters ( 0 General colluteral is required                                                                       |                                                                                  |                                                                               |                                                                                |                                                                                         |
|    | > AUTHORISED PERSON<br>Authorised person                                              |                                                                                                    | Account number                                                                   | 667                                                                           | Reference number                                                               |                                                                                         |
|    | FILEUROAD<br>> 1 File Upload                                                          |                                                                                                    |                                                                                  |                                                                               |                                                                                |                                                                                         |
|    | File Description                                                                      |                                                                                                    |                                                                                  | Choose file                                                                   | 0%                                                                             | File is Required                                                                        |
|    |                                                                                       |                                                                                                    |                                                                                  | File must be in PDI format.                                                   |                                                                                |                                                                                         |
|    | User confirms                                                                         | everything is                                                                                                    | correct and reg                                                                  | gistration is a                                                               | rchived in the da                                                              | itabase.                                                                                |
|    | If everything is<br>and registratio<br>document by o<br>entire registrat<br>the page. | correct, uses<br>in is entered<br>clicking " <b>Cor</b><br>tion process                                                       | r can continue v<br>into database.<br><b>rections</b> " butto<br>by clicking the | vith the regist<br>User has the o<br>on at the bott<br>button " <b>Exit</b> " | ration by selecti<br>option to make o<br>om of the page,<br>, on the left side | ng " <b>Next</b> " option<br>correction to this<br>or to cancel the<br>at the bottom of |
| 8. | System will dis                                                                       | play a succe                                                                                                    | ss message of su                                                                 | accessfully co                                                                | mpletion                                                                       |                                                                                         |
|    | 5                                                                                     | R                                                                                                    | egistratio                                                                       | n compl                                                                       | eted                                                                           |                                                                                         |
|    |                                                                                       |                                                                                                    | Sistatio                                                                         | i compi                                                                       | cicu                                                                           |                                                                                         |
|    | Regi                                                                                  | stration wit                                                                                                    | h number: <mark>R-</mark> 2                                                      | 20161023-2                                                                    | created succes                                                                 | sfully                                                                                  |
| 9. | At the moment                                                                         | t data is save                                                                                                    | d in the databa                                                                  | se, a registrat                                                               | ion document is                                                                | generated (user                                                                         |
|    | should print it                                                                       | out) and the                                                                                                    | tees are collect                                                                 | ed from the u                                                                 | ser account.                                                                   |                                                                                         |

|                                                                                                    | RECORDENCERTIFICATE                                                                                                    |                  |                              |
|----------------------------------------------------------------------------------------------------|----------------------------------------------------------------------------------------------------|------------------|------------------------------|
| THE OWNER AND A DECIMAL OF THE OWNER AND A DECIMAL OF THE OWNER AND A DECIMAL OF THE OWNER AND A DECIMAL OF THE | " ELGENKATION Matteriolog                                                                                                    |                  |                              |
| Party control out of                                                                                            |                                                                                                    |                  |                              |
| Restance day                                                                                                    | 23, 80, 2016                                                                                                    |                  |                              |
| Argintution days                                                                                                | 10/10/22                                                                                                    |                  |                              |
| Registration term (pound)                                                                                       |                                                                                                    |                  |                              |
| Registration reply date                                                                                         | 23, 80,2018                                                                                                    |                  |                              |
| President and the second second second second second second second second second second second second second se |                                                                                                    |                  |                              |
| 20 Kandery 9993                                                                                                 | Address                                                                                                    |                  |                              |
| Lar .                                                                                                    | 1.00                                                                                                    |                  |                              |
| Posite Amon                                                                                                    | Sergers .                                                                                                    |                  |                              |
|                                                                                                    | Planer 10                                                                                                    | 200410           |                              |
| PARTA DEBUGA                                                                                                    |                                                                                                    | disperso.        |                              |
| 40 Runtur 1993                                                                                                  |                                                                                                    |                  |                              |
| law -                                                                                                    | 1000                                                                                                    |                  |                              |
| Page Seam                                                                                                    | Saugera                                                                                                    |                  |                              |
|                                                                                                    | Planet 300                                                                                                    | 28061973         |                              |
|                                                                                                    | Far 30                                                                                                    | 086107           |                              |
| PARTA PROPERTY DESCRIPTION                                                                                      |                                                                                                    |                  |                              |
| GINEAL COLLETINAL                                                                                               |                                                                                                    |                  |                              |
|                                                                                                    |                                                                                                    |                  |                              |
| STREET, MUNICIPAL COLLATIONS                                                                                    |                                                                                                    |                  |                              |
| ADDAL ACTIVITY ADDAL ADDAL ADDAL                                                                                | CTUMB                                                                                                    | ABOULTION IT IN  |                              |
| 1971 Tayata                                                                                                    |                                                                                                    |                  |                              |
| Parts a transmission                                                                                            | ALC: NOT THE OWNER OF THE OWNER OF THE OWNER OWNER OF THE OWNER OF THE OWNER OF THE OWNER OF THE OWNER OF THE OWNER OWNER |                  |                              |
|                                                                                                    |                                                                                                    |                  |                              |
|                                                                                                    | IND OF RECENTRATION BODIESS                                                                                                    |                  |                              |
|                                                                                                    | IND OF DOCUMENT                                                                                                    |                  |                              |
|                                                                                                    |                                                                                                    |                  |                              |
|                                                                                                    |                                                                                                    |                  |                              |
| Creation automatically concretes land                                                                           | a the DDE                                                                                                    | do aumont (og    | uson soos it) It will nomein |
| System automatically generates/save                                                                             | es une pur (                                                                                                    | uocument (as     | user sees it. It will remain |
|                                                                                                    |                                                                                                    |                  | 1. 1. 1. 1. 1.               |
| available in the Registry. In addition                                                                          | to the regist                                                                                                    | tration data ar  | chived in the database, the  |
|                                                                                                    |                                                                                                    |                  |                              |
| original document created at the time                                                                           | e of registra                                                                                                    | ition is also be | ing archived.                |
| onginal accument el catea at the this                                                                           | e er registru                                                                                                    | cion is uiso be  |                              |

#### 1.3. Amendments

# Introduction

This function allows the registered users to amend the registration, and every amendment to be registered and associated with the existing registration. Amendments must be valid and in the order of established priorities.

User wants to amend the data of existing registration, either if it is the registration that contains wrong information or if the update of registration data is required. The possibility to make these changes must be provided to the users. Registration amendment must be created and printed out, and it will serve as a basis for legal certification of the pledge.

#### Procedure

Follow the steps below to do the amendment:

| STEP | ACTION                                                                                       |   |
|------|----------------------------------------------------------------------------------------------|---|
| 1.   | Process starts with the user deciding to register assets in the Moveable Collateral Registry |   |
|      | User needs to enter the application portal.                                                  |   |
|      | LUSER ACCOUNTS                                                                               |   |
|      | 🚯 Home                                                                                       |   |
|      | 🖉 Login                                                                                      |   |
|      | Register new user                                                                            |   |
|      | 📮 Information 🗸 🗸                                                                            |   |
|      |                                                                                              |   |
|      | DOWNLOADS                                                                                    |   |
|      | 💊 User guide                                                                                 |   |
|      | So Law                                                                                       |   |
|      | <b>∞</b> Fees                                                                                |   |
|      | So Terms and conditions                                                                      |   |
|      | he user will log in into the MCR home nage and will select <b>Login registered user</b>      |   |
|      | The user will log in into the MCK nome page and will select Login registered user            |   |
|      | g Login option.                                                                              |   |
|      | hen <b>Login registered user</b> option is selected pop up window opens, where user enters   | 5 |

| STEP | ACTION                                                                                                    |
|------|----------------------------------------------------------------------------------------------------|
|      | the user ID and password assigned by NAS. User will select " <b>Log in</b> " to enter the registry.                                                                                                    |
|      |                                                                                                    |
|      | Movable Collateral                                                                                                    |
|      | Registry                                                                                                    |
|      |                                                                                                    |
|      | Please enter your information.                                                                                                    |
|      | Username                                                                                                    |
|      | NAS Username                                                                                                    |
|      | Password                                                                                                    |
|      |                                                                                                    |
|      | Login                                                                                                    |
|      |                                                                                                    |
|      | Reset NAS password Register new user                                                                                                    |
|      | If no user or password is entered at the top corner of the page. <b>Incorrect User or</b>                                                                                                    |
|      | <b>Password</b> message will appear.                                                                                                    |
| 2.   | At initial user screen, user chooses " <b>Amendment</b> " option from the main menu on the left                                                                                                    |
|      | side.                                                                                                    |
|      |                                                                                                    |
| 3.   | The first step is to validate the ownership of the registration that should be amended. The software application has to do it in the following way: the user has to enter the following information on the basis of which the application will approve the options for different amendments: |
|      | • Registration number of the previous registration entry (unique registration                                                                                                    |
|      | number) <ul> <li>Identification number of one of the debtors from required registration</li> </ul>                                                                                                    |
|      | <ul> <li>PIN security code of the logged on user</li> </ul>                                                                                                    |
|      | Only in the case of a positive response to all three processes described above, the application can allow the user continuing to the next level for amendments of registration.                                                                                                    |

| STEP |                            |                                                                            | ACTION                                 |                 |                        |
|------|----------------------------|----------------------------------------------------------------------------|----------------------------------------|-----------------|------------------------|
|      | Edit Registration          |                                                                            |                                        |                 |                        |
|      |                            |                                                                            |                                        |                 |                        |
|      | 1                          | 2                                                                          | 3                                      | 4               | 5                      |
|      | Find                       | Preview                                                                    | Edit                                   | Review          | Complete               |
|      | Poristration Number        |                                                                            |                                        |                 |                        |
|      |                            |                                                                            |                                        |                 |                        |
|      | Debtor LocalID             |                                                                            |                                        |                 |                        |
|      | PIN                        |                                                                            |                                        |                 |                        |
|      |                            |                                                                            |                                        |                 |                        |
|      |                            | _                                                                          | •                                      |                 |                        |
|      | ← Back to main menu Next • | <b>&gt;</b>                                                                |                                        |                 |                        |
|      | m1 · · · 11 · · 1          |                                                                            | .1                                     | .1 1 .          | 1 1                    |
|      | This option allows the     | e user to preview                                                          | the registratio                        | n that is bein  | g amended.             |
|      |                            |                                                                            |                                        |                 |                        |
|      |                            |                                                                            |                                        |                 |                        |
|      |                            |                                                                            |                                        |                 |                        |
|      |                            |                                                                            |                                        |                 |                        |
|      |                            |                                                                            | 3_                                     |                 | -4                     |
|      | <b>U</b>                   | Devidence                                                                  |                                        |                 | Deview                 |
|      | Find                       | Preview                                                                    | Edit                                   |                 | Review                 |
|      |                            |                                                                            |                                        |                 |                        |
|      |                            |                                                                            |                                        |                 |                        |
|      |                            | Facto canality, Detail                                                     | EIGENTRATION EXCHANGES                 |                 |                        |
|      |                            | Registration confere<br>Registration date                                  | 8/2016/00/k2<br>23, 80,2816            |                 |                        |
|      |                            | Registration time<br>Registration term (corre)<br>Registration contro date | 2                                      |                 |                        |
|      |                            | Painto Childronia<br>20 Xunitor 1990                                       |                                        |                 |                        |
|      |                            | Name<br>Padas Sanas                                                        | KINA<br>Nangera                        |                 |                        |
|      |                            |                                                                            | Planer 1002036107<br>Planer 1002036107 |                 |                        |
|      |                            | PARTA DESIDA<br>27 August 1990                                             | Alliver                                |                 |                        |
|      |                            | Fage Second                                                                | 1000<br>Sangera                        |                 |                        |
|      |                            |                                                                            | Filmer MINISTRA 1107                   |                 |                        |
|      |                            | GINERA COLLATINA                                                           |                                        |                 |                        |
|      |                            | STREE MOMBLE COLLATING                                                     |                                        |                 |                        |
|      |                            | ADDALACIANSIA MANUNACI<br>1993 Tayata                                      | T. 418-                                | PRODUCTION TELE |                        |
|      |                            | NAME AND ADDRESS OF                                                        | APRIANCE ADMIN                         |                 |                        |
|      |                            |                                                                            | ND OF REGISTERTEN BROKERS              |                 |                        |
|      |                            |                                                                            | IND OF DOCUMENT                        |                 |                        |
|      |                            |                                                                            |                                        |                 |                        |
|      |                            |                                                                            |                                        |                 |                        |
|      |                            |                                                                            |                                        |                 |                        |
|      |                            |                                                                            | 1                                      | Next 🔶          |                        |
|      | User enters the requ       | ired data and cli                                                          | icks "Next" 🗖                          | opt             | ion to find and double |
|      | check the registration     | user wants to ar                                                           | nend.                                  |                 |                        |
| 4.   | A window opens up          | where users ca                                                             | in choose the                          | edit that wi    | ll like to make to the |
|      | registration.              |                                                                            |                                        |                 |                        |

| STEP |                                                                                                    | ACTION                 |                      |                      |
|------|----------------------------------------------------------------------------------------------------|------------------------|----------------------|----------------------|
|      | Amendment                                                                                                    |                        |                      |                      |
|      | ØØ                                                                                                    |                        | 4                    | 5                    |
|      | Select Preview                                                                                                    | Edit                   | Review               | Complete             |
|      | Please select edit type.                                                                                                    |                        |                      |                      |
|      | Extend duration of registration                                                                                                    | 1                      | ~                    |                      |
|      | O Delete registration                                                                                                    |                        |                      |                      |
|      | O Delete creditor from the registration                                                                                                    |                        |                      |                      |
|      | O Delete debtor from registration                                                                                                    |                        |                      |                      |
|      | O Delete serial collateral                                                                                                    |                        |                      |                      |
|      | O Delete general collateral from registration                                                                                                    |                        |                      |                      |
|      | Add new creditor                                                                                                    |                        |                      |                      |
|      | C Edit creditor                                                                                                    |                        |                      |                      |
|      | C Edit debtor                                                                                                    |                        |                      |                      |
|      | Authorized exceed                                                                                                    |                        |                      |                      |
|      | Authorized person                                                                                                    |                        |                      |                      |
|      | registration:<br>- Continuation of notice<br>- Delete registration<br>- Delete creditor<br>- Delete debtor<br>- Delete specific collateral<br>- Delete general collateral<br>- Adding creditor<br>- Edit creditor information<br>- Edit debtor information | he wants to make by    | solocting check p    | nark "a/" novt       |
|      | to the change category.                                                                                                    | he wants to make by :  | selecting check n    | nark v next          |
|      | If changes are done to creditor, debtor<br>number for that specific item.                                                                                                    | or collateral, user mu | ist also enter the i | dentification        |
|      | There is also a field to enter the name                                                                                                    | of the authorized per  | son at the botton    | n left corner.       |
|      | User can cancel process by clicking<br>Next →                                                                                                    | on back or go to the   | next step by pr      | essing <b>Next</b> " |

| STEP | ACTION                                                                                                    |
|------|----------------------------------------------------------------------------------------------------|
|      | Please select edit type.                                                                                                    |
|      | Extend duration of registration                                                                                                    |
|      | <ul> <li>Delete registration</li> </ul>                                                                                                    |
|      | <ul> <li>Delete creditor from the registration</li> </ul>                                                                                                    |
|      | O Delete debtor from registration                                                                                                    |
|      | Delete serial collateral                                                                                                    |
|      | <ul> <li>Delete general collateral from registration</li> </ul>                                                                                                    |
|      | Add new creditor                                                                                                    |
|      | C Edit creditor                                                                                                    |
|      | C Edit debtor                                                                                                    |
| 5.   | A window opens up displaying entered data for double checking.                                                                                                    |
|      | Edit Registration                                                                                                    |
|      | Find Preview Edit Review Complete                                                                                                    |
|      | A You are about to change Registration duration are you sure?                                                                                                    |
|      |                                                                                                    |
|      | 2                                                                                                    |
|      | ← Back Finish Amendment →                                                                                                    |
|      | When confirmation is made, amendment process will be finalized and amendment will wait for approval.                                                                                                    |
|      | <b>Important Note</b> : Until amendment is approved by another user of the same account, amendment is not active and it will not be shown in registration certificate. Only after amendment is approved, changes will be recorded in registration certificate and amendment will become effective. |

| STEP | ACTION                                                                                                    |
|------|----------------------------------------------------------------------------------------------------|
| 6.   | Edit Registration                                                                                                    |
|      | Find Preview Edit Review Complete<br>Amendment completed<br>Amendment number: A-20161023-1                                                                                                    |
| _    | Go to Homepage 🗲                                                                                                    |
| 7.   | Upon completion of amendment, Collateral Registry system will post a notification to authorized users of the same account that there is a pending amendment waiting for review.  Home > elNFO/eTable (Infoboard) Velcome to the Movable Collateral Registry. |
|      | Account:       Balance         3101885170010       3511.00         Amendments Waiting for Approval         Amendment:       A-20220409-1         Amendment Preview                                                                                           |
|      | Recent Transactions                                                                                                    |
| 8.   | Only authorized users will be able to see, review and accept or reject amendment. The user which performed initial amendment cannot approve same amendment and will not be able to see that this specific amendment approval is pending.                     |
|      | By clicking on "Amendment Preview" authorized user will be able to review amendment.                                                                                                    |

| STEP | ACTION                                                                                                    |
|------|----------------------------------------------------------------------------------------------------|
|      | ~                                                                                                    |
|      | deni/Vat                                                                                                    |
|      | مرد دارل، دیند شنه<br>مرد دارل، دیند شنه                                                                                                    |
|      | B-2022/0409-1                                                                                                    |
|      | الان 12 من 12 (09:34)<br>من 12 من 12 (09:34)<br>من 12 من 12 من 12 (09:34)                                                                                                    |
|      | 6 (realized product and realized product and r                                                                                                    |
|      | ناريخ نياية السطى 1023 (1989)<br>المود الآلي ، الألفين                                                                                                    |
|      | رام (مراجب) (1001) 3001999110010 (مراجب)                                                                                                    |
|      | Near allea පිළුවැං/<br>Doba Sam Cosic                                                                                                    |
|      | QATAR.                                                                                                    |
|      | د مراجع دور مراجع دور مراجع دور مراجع دور مراجع دور مراجع دور مراجع دور مراجع دور مراجع دور مراجع دور مراجع دور<br>د مراجع مراجع دور مراجع دور مراجع دور مراجع دور مراجع دور مراجع دور مراجع دور مراجع دور مراجع دور مراجع دور مراج                                                                                                    |
|      | تر، تند. دن                                                                                                    |
|      | رمزلوره ارتشاه (125 لمرار)<br>السافات الساف                                                                                                    |
|      | Dohn 123                                                                                                    |
|      | QATAR                                                                                                    |
|      | 123 - مانغان من<br>رمانشی:                                                                                                    |
|      | یانون افرانی میشده استکاره<br>در سال                                                                                                    |
|      | 100 (b.)<br>123                                                                                                    |
|      | ريار ترين تشنش                                                                                                    |
|      | فېرمېندن سېږ مەرۋەن مەرۋەر                                                                                                    |
|      | 127 123                                                                                                    |
|      | 194                                                                                                    |
|      | يانغن المنص ، التصن المنص .<br>الاسر الأمل، والرس الأصن .<br>                                                                                                    |
|      | 123                                                                                                    |
|      | A.38229409-1 (Jul                                                                                                    |
|      | هر ، «ترل ، شرعت شمله                                                                                                    |
|      | لسان کریم.<br>تاریخ انسان 1994-2022                                                                                                    |
|      | رشد النباق<br>الم قدر مادان ا                                                                                                    |
|      | العن، تعلي السيان<br>توح التعلي                                                                                                    |
|      | ين السب 1                                                                                                    |
|      | 0914-2024 and (and a set (and a set (a set ( |
|      | لإنسو الأول بن الإنسر الأخير:<br>                                                                                                    |
|      | 120<br>مەلىك ئىرل (1.002)(10)(10)                                                                                                    |
|      | مېنې شمېل  B.202364/9-1                                                                                                    |
|      | مرت بریا<br>8.00000404 1 11 میں                                                                                                    |
|      |                                                                                                    |
|      |                                                                                                    |
|      | PIN: PNI Confirm amendment Reject amendment                                                                                                    |
|      | PILV, PIV Comminancial Projection Projection                                                                                                    |
|      |                                                                                                    |
| Q    | Upon reviewing amendment user can                                                                                                    |
| ).   | 1 Leave amondment nonding by closing review window                                                                                                    |
|      | 1. Leave amenument pending by closing review window                                                                                                    |
|      | 2. Confirm amendment                                                                                                    |
|      | 3. Reject amendment                                                                                                    |
|      |                                                                                                    |
|      |                                                                                                    |
|      |                                                                                                    |
|      |                                                                                                    |
|      | Confirm amendment Reject amendment                                                                                                    |
|      |                                                                                                    |
|      |                                                                                                    |
|      | In order to Confirm or Reject amendment user need first to enter his/her PIN                                                                                                    |
|      |                                                                                                    |
|      |                                                                                                    |

| STEP | ACTION                                                                                                    |  |  |  |  |  |  |  |
|------|----------------------------------------------------------------------------------------------------|--|--|--|--|--|--|--|
|      | If wrong PIN is entered preview window will close and user will receive error notification Wrong PIN! Please try again.                                                                                                    |  |  |  |  |  |  |  |
|      | D/eTable (Infoboard                                                                                                    |  |  |  |  |  |  |  |
| 9.   | By clicking on button, amendment will be confirmed, user account will be charged for amendment, PDF certificate updated and amendment will become active.                                                                                                    |  |  |  |  |  |  |  |
|      | System will close review window and display message to the user that amendment is successfully approved.                                                                                                    |  |  |  |  |  |  |  |
|      | Amendment successfully approved.                                                                                                    |  |  |  |  |  |  |  |
|      | User which initially performed the amendment will receive system message that amendment is accepted with name of user that accepted amendment.                                                                                                    |  |  |  |  |  |  |  |
|      | Image: Second second secon |  |  |  |  |  |  |  |
|      | Amendment A-20191009-1 ,<br>Extension duration of r X                                                                                                    |  |  |  |  |  |  |  |
|      | Message from STR Administration                                                                                                    |  |  |  |  |  |  |  |
|      | Amendment A-20220409-1 , Extension duration of registration approved by sasa                                                                                                    |  |  |  |  |  |  |  |
|      | Close •                                                                                                    |  |  |  |  |  |  |  |
| 10.  | By clicking on Reject amendment button amendment will be rejected/discarded. There will be no charge to user account and there will be no change in original PDF certificate.                                                                                                    |  |  |  |  |  |  |  |
|      | System will close review window and display message to the user that amendment is successfully rejected.                                                                                                    |  |  |  |  |  |  |  |

| STEP | ACTION                                                                                                    |
|------|----------------------------------------------------------------------------------------------------|
|      | Amendment successfully declined/rejected.                                                                                                    |
|      | User which initially performed amendment will receive system message that amendment is rejected with name of user that rejected amendment.                                                                                                    |
|      | Image: Constraint of the second second se |
|      | Message from STR Administration Amendment A-20191009-1, Extension duration of registration declined by piva                                                                                                    |
|      | Close 🗢                                                                                                    |

#### 1.4. Search

#### Introduction

This function allows the registered users to conduct real-time searches of existing registrations for the chosen assets, and also to find the information on the current order of priorities that those registrations hold.

User is looking for the information on the client or specific property. In order to see this data, user will have to conduct a search in the Moveable Collateral Registry database. User must be provided real-time information on existing pledges. Cost must be evident at all times, and charges have to be displayed on user accounts (currently search is free). For each search, there must be a document created and archived.

#### Procedure

Follow the steps below to do the search:

| STEP | ACTION                                                                                                  |  |  |  |  |  |  |  |  |
|------|----------------------------------------------------------------------------------------------------|--|--|--|--|--|--|--|--|
| 1.   | 1. Process starts with the user deciding to register assets in the Moveable Collateral                  |  |  |  |  |  |  |  |  |
|      | Registry                                                                                                |  |  |  |  |  |  |  |  |
|      | User needs to enter the application portal.                                                             |  |  |  |  |  |  |  |  |
|      |                                                                                                    |  |  |  |  |  |  |  |  |
|      | LISER ACCOUNTS                                                                                          |  |  |  |  |  |  |  |  |
|      | Home                                                                                                    |  |  |  |  |  |  |  |  |
|      | C Login                                                                                                 |  |  |  |  |  |  |  |  |
|      | Register new user                                                                                       |  |  |  |  |  |  |  |  |
|      | Information V                                                                                           |  |  |  |  |  |  |  |  |
|      | DOWNLOADS                                                                                               |  |  |  |  |  |  |  |  |
|      | 🗞 User guide                                                                                            |  |  |  |  |  |  |  |  |
|      | Co Law                                                                                                  |  |  |  |  |  |  |  |  |
|      | Sees Fees                                                                                               |  |  |  |  |  |  |  |  |
|      | ✤ Terms and conditions                                                                                  |  |  |  |  |  |  |  |  |
|      | The user will log in into the STR home page and will select <b>Login registered user</b> <i>S</i> Login |  |  |  |  |  |  |  |  |
|      | option.                                                                                                 |  |  |  |  |  |  |  |  |

| STEP | ACTION                                                                                                    |  |  |  |  |  |  |
|------|----------------------------------------------------------------------------------------------------|--|--|--|--|--|--|
|      | When <b>Login registered user</b> option is selected pop up window opens, where user enters the user ID and password assigned by the NAS. User will select " <b>Log in</b> " to enter the registry.                                    |  |  |  |  |  |  |
|      | Movable Collateral                                                                                                    |  |  |  |  |  |  |
|      | Registry                                                                                                    |  |  |  |  |  |  |
|      | Please enter your information.                                                                                                    |  |  |  |  |  |  |
|      | Username                                                                                                    |  |  |  |  |  |  |
|      | NAS Username                                                                                                    |  |  |  |  |  |  |
|      | Password                                                                                                    |  |  |  |  |  |  |
|      | Login                                                                                                    |  |  |  |  |  |  |
|      |                                                                                                    |  |  |  |  |  |  |
|      | Reset NAS password Register new user                                                                                                    |  |  |  |  |  |  |
|      | If no user or password is entered at the top corner of the page, <b>Incorrect User or Password</b> message will appear.                                                                                                    |  |  |  |  |  |  |
| 2.   | Once the user has entered the application and opened click<br>search screen, there are four search options available:<br>• Search by ID/Passport No. / CR No.<br>• Search by serial number<br>• Search by Registration ID or Search ID |  |  |  |  |  |  |
|      | Q Search 🗸                                                                                                    |  |  |  |  |  |  |
|      | ··· Search by ID/passport No./CR No.                                                                                                    |  |  |  |  |  |  |
|      | ··· Search by Serial Number                                                                                                    |  |  |  |  |  |  |
|      | ··· Search by Registration ID or Search ID                                                                                                    |  |  |  |  |  |  |
|      | All options allow user to check the existing priority registrations against the property.                                                                                                    |  |  |  |  |  |  |

| STEP | ACTION                                                                                                    |  |  |  |  |  |  |  |
|------|----------------------------------------------------------------------------------------------------|--|--|--|--|--|--|--|
|      | On the main menu, the user will click on the criteria user wishes to search, choosing from:                                                                                                    |  |  |  |  |  |  |  |
|      | <ul> <li>Search by ID/PassportNo./CRNo.</li> </ul>                                                                                                    |  |  |  |  |  |  |  |
|      | <ul> <li>Search by serial number</li> </ul>                                                                                                    |  |  |  |  |  |  |  |
|      | <ul> <li>Search by registration ID or search ID</li> </ul>                                                                                                    |  |  |  |  |  |  |  |
| 3.   | The user will click on the search option he/she wants to use. A window will open requiring                                                                                                    |  |  |  |  |  |  |  |
| Λ    | user to enter the search parameter.                                                                                                    |  |  |  |  |  |  |  |
| 4.   | <i>Search based on the National ID/Passport No. / CR No.</i> – is used to find the registration of any property that in accordance with the Regulations/Rulebook on the Secured Transactions Registry is not a specific property.                                       |  |  |  |  |  |  |  |
| 5.   | The user will click on the search option he/she wants to use. A window will open requiring user to enter the search parameter.                                                                                                    |  |  |  |  |  |  |  |
|      | Search by ID/passport No./CR No.                                                                                                    |  |  |  |  |  |  |  |
|      | Please entre search term in the field                                                                                                    |  |  |  |  |  |  |  |
|      | > ID / passport No. / CK No.:                                                                                                    |  |  |  |  |  |  |  |
|      |                                                                                                    |  |  |  |  |  |  |  |
|      | The user will enter the data and press " <b>Search</b> "                                                                                                    |  |  |  |  |  |  |  |
| 6.   | Search result report will appear based on the required search result criteria and will list                                                                                                    |  |  |  |  |  |  |  |
|      | all the existing registrations for the specific business or national ID number.                                                                                                    |  |  |  |  |  |  |  |
|      | ************ SEARCH S-20161023-10 ***********                                                                                                    |  |  |  |  |  |  |  |
|      | Search date: 23.10.2016                                                                                                    |  |  |  |  |  |  |  |
|      | Search time: 15:57:10                                                                                                    |  |  |  |  |  |  |  |
|      | Number of registrations for Debtor ID 9595 is 1                                                                                                    |  |  |  |  |  |  |  |
|      | R-20161023-2                                                                                                    |  |  |  |  |  |  |  |
|      | END OF SEARCH                                                                                                    |  |  |  |  |  |  |  |
|      | END OF DOCUMENT                                                                                                    |  |  |  |  |  |  |  |
|      |                                                                                                    |  |  |  |  |  |  |  |
|      | On the menu on the left side are listed all registrations found for the specific business or national ID number listed per the specific registration number for e.g. A-20130623-450. The user can open any registration from the tree menu from the search result list. |  |  |  |  |  |  |  |
|      | Search results: 1                                                                                                    |  |  |  |  |  |  |  |
|      | R-20161023-2                                                                                                    |  |  |  |  |  |  |  |
|      |                                                                                                    |  |  |  |  |  |  |  |
|      |                                                                                                    |  |  |  |  |  |  |  |
|      |                                                                                                    |  |  |  |  |  |  |  |
| 7.   | After the user selects the registration from the menu on the left side he/she wants to see that specific registration certificate will be opened.                                                                                                    |  |  |  |  |  |  |  |

| STEP     | ACTION                                                                                    |  |  |  |  |  |  |
|----------|-------------------------------------------------------------------------------------------|--|--|--|--|--|--|
|          | REGISTRATION CERTIFICATE                                                                  |  |  |  |  |  |  |
|          | ********** REGISTRATION R-20161023-2 *********                                            |  |  |  |  |  |  |
|          | PART-1 GENERAL DATA:<br>Registration number: R-20161023-2                                 |  |  |  |  |  |  |
|          | Registration date: 23.10.2016                                                             |  |  |  |  |  |  |
|          | Registration time: 15:33:22                                                               |  |  |  |  |  |  |
|          | Registration term (years): 2<br>Registration expiry date: 23.10.2018                      |  |  |  |  |  |  |
|          | PART-2 CREDITOR:                                                                          |  |  |  |  |  |  |
|          | ID Number: 9595 Address:                                                                  |  |  |  |  |  |  |
|          | Pedro Souss Sarajevo                                                                      |  |  |  |  |  |  |
|          | Phone: 3052836157                                                                         |  |  |  |  |  |  |
|          | Fax: 3052836157 PART-3 DEBTOR:                                                            |  |  |  |  |  |  |
|          | ID Number: 9595 Address:                                                                  |  |  |  |  |  |  |
|          | Name: 8355                                                                                |  |  |  |  |  |  |
|          | Phone: 30528361573                                                                        |  |  |  |  |  |  |
|          | Fax: 3052836157                                                                           |  |  |  |  |  |  |
|          | PART-4 PROPERTY DESCRIPTION:<br>GENERAL COLLATERAL:                                       |  |  |  |  |  |  |
|          | mm                                                                                        |  |  |  |  |  |  |
|          | SERIAL NUMBER COLLATERAL:                                                                 |  |  |  |  |  |  |
|          | SERIAL NUMBER: MANUFACTURER: PRODUCTION YEAR:                                             |  |  |  |  |  |  |
|          | 9595 Toyota -9 PART-5 AUTHORIZED PERSON:                                                  |  |  |  |  |  |  |
|          | NAME AND SURNAME: REFERENCE NUMBER:                                                       |  |  |  |  |  |  |
|          | 9595 9595                                                                                 |  |  |  |  |  |  |
|          | END OF REGISTRATION R-20161023-2                                                          |  |  |  |  |  |  |
| 0        |                                                                                           |  |  |  |  |  |  |
| δ.       | search bused on the sector number of conditerul – is used to find the registration of any |  |  |  |  |  |  |
|          | Property that in accordance with the Regulations/ Rulebook on the Secured Transactions    |  |  |  |  |  |  |
|          | Search by Serial Number                                                                   |  |  |  |  |  |  |
|          |                                                                                           |  |  |  |  |  |  |
|          | Please enter serial number in the field                                                   |  |  |  |  |  |  |
|          | > Serial number:                                                                          |  |  |  |  |  |  |
|          |                                                                                           |  |  |  |  |  |  |
|          | The user will click on the search option he/she wants to use. A window will open up       |  |  |  |  |  |  |
|          | requiring user to enter the search parameter.                                             |  |  |  |  |  |  |
|          | The user will enter the data and press " <b>Search</b> "                                  |  |  |  |  |  |  |
| 9        | Search hased on the registration or the serial number – is used to find the original      |  |  |  |  |  |  |
| <i>.</i> | Certificate of registration or Search results                                             |  |  |  |  |  |  |
|          | Soarch by Pogistration ID or Soarch ID                                                    |  |  |  |  |  |  |
|          |                                                                                           |  |  |  |  |  |  |
|          | Please enter registration number in the field                                             |  |  |  |  |  |  |
|          | > Registration Number: R · _                                                              |  |  |  |  |  |  |
|          | v Registration Number.                                                                    |  |  |  |  |  |  |
|          |                                                                                           |  |  |  |  |  |  |
|          | Cancel X Search O                                                                         |  |  |  |  |  |  |
|          |                                                                                           |  |  |  |  |  |  |
|          | The user will click on the search option that wants to be used. A window will open        |  |  |  |  |  |  |

| STEP | ACTION                                                                                                    |
|------|----------------------------------------------------------------------------------------------------|
|      | requiring user to enter the search parameter.                                                                                  |
|      | The user will enter the data and press " <b>Search</b> " .                                                                     |
| 10   | Order Certificate 🔽                                                                                                    |
|      | If user would like to order certificate he/she would need to click on                                                          |
|      | A pop up window opens and search results can be seen on the main window. The user can select the certificates to be delivered. |
|      | • Mail                                                                                                    |
|      | • DHL                                                                                                    |
|      |                                                                                                    |
|      | Please select order type                                                                                                    |
|      | Mail                                                                                                    |
|      | Order Certificate 🐱                                                                                                    |
|      |                                                                                                    |
|      |                                                                                                    |
|      |                                                                                                    |
|      | User will receive a notification e-mail.                                                                                       |

# 1.5. My Registrations

## Introduction

This function allows to display a chronological list of all registrations and amendments executed by the users of the account.

| STEP | AC        | TION                                                                                                    |
|------|-----------|----------------------------------------------------------------------------------------------------|
| 1    | 1.        | My registration this provide chronological display of all registrations and amendments made by the user of the account. Click in Main Menu                                                                                                    |
|      | 2.        | Depending on user access rights My registration will display following options:                                                                                                    |
|      |           | Q My registrations V                                                                                                    |
|      |           | - Registrations                                                                                                    |
|      |           | Amendments                                                                                                    |
|      |           | - Holders                                                                                                    |
|      |           | – Batch upload                                                                                                    |
|      |           | – Batch upload history                                                                                                    |
|      |           | Batch upload errors                                                                                                    |
|      | 3.<br>Inf | By selecting Registration option the system will display the following information. At the bottom right side the system has navigational control of pages for the display.          Previous 1       Next         fo on previous registrations and holder's info. |

|              | My registrations                                                                                                    |                                                                               |                                                               |                                           |            |             |         |           |   |
|--------------|----------------------------------------------------------------------------------------------------|-------------------------------------------------------------------------------|---------------------------------------------------------------|-------------------------------------------|------------|-------------|---------|-----------|---|
|              | Display 10 v records                                                                                                    |                                                                               |                                                               |                                           |            |             | Search: |           |   |
|              | Registration Number                                                                                                    | Registration date 🗘                                                           | Registration time 🗘                                           | Registration user 🗘                       | Action     | Holder File | •       | File 🗢    |   |
|              | R-20220331-1                                                                                                    | 31.03.2022                                                                    | 10:23 PM                                                      | elvir                                     | Ð          |             |         |           |   |
|              | R-20220330-7                                                                                                    | 30.03.2022                                                                    | 1:44 PM                                                       | elvir                                     | ø          |             |         |           |   |
|              | R-20220330-6                                                                                                    | 30.03.2022                                                                    | 1:31 PM                                                       | elvir                                     | Þ          |             |         |           |   |
|              | R-20220330-5                                                                                                    | 30.03.2022                                                                    | 1:29 PM                                                       | elvir                                     | Ð          |             |         |           |   |
|              | R-20220330-4                                                                                                    | 30.03.2022                                                                    | 1:19 PM                                                       | elvir                                     | Þ          |             |         |           |   |
|              | R-20220330-3                                                                                                    | 30.03.2022                                                                    | 1:01 PM                                                       | elvir                                     | Þ          |             |         |           |   |
|              | R-20220330-2                                                                                                    | 30.03.2022                                                                    | 12:55 PM                                                      | elvir                                     | Ð          |             |         |           |   |
|              | R-20220330-1                                                                                                    | 30.03.2022                                                                    | 12:48 PM                                                      | elvir                                     | Þ          |             |         |           |   |
|              | R-20220329-6                                                                                                    | 29.03.2022                                                                    | 10:51 AM                                                      | elvir                                     | B          | File        |         |           |   |
|              | R-20220329-5                                                                                                    | 29.03.2022                                                                    | 10:16 AM                                                      | elvir                                     | Þ          | File        |         |           |   |
|              | Showing 1 to 10 of 23 entries                                                                                                    |                                                                               |                                                               |                                           |            | Previ       | ious    | 1 2 3 Nei | t |
|              | <ul> <li>✓ Registration</li> <li>✓ User name of</li> <li>✓ Option to op</li> <li>✓ Option to op</li> <li>✓ Ability to op</li> </ul>                                                                                                    | time<br>of user that pe<br>pen and revie<br>pen, review an<br>pen original re | erformed reg<br>w additional<br>nd change inf<br>egistration. | stration,<br>uploaded file<br>ormation on | es<br>hold | er          |         |           |   |
| B<br>B<br>iı | <ul> <li>Ability to open original registration.</li> <li>Ability to open original registration.</li> <li>By clicking on button user can open original PDF registration certificate.</li> <li>By clicking on button in "Holder File" option user can open uploaded information on holder or review supporting documents uploaded with registration.</li> </ul> |                                                                               |                                                               |                                           |            |             |         |           |   |
| 4            | By selecting Am                                                                                                    | endments on                                                                   | tion the cust                                                 |                                           | 1.         | e felles    |         |           |   |

| Amendn                                                                                      | ients                                                                                                    |                                                                                                    |                                                                                                    |                                                                                                    |                                                                                                    |                                                                        |                                  |                                               |
|---------------------------------------------------------------------------------------------|----------------------------------------------------------------------------------------------------|----------------------------------------------------------------------------------------------------|----------------------------------------------------------------------------------------------------|----------------------------------------------------------------------------------------------------|----------------------------------------------------------------------------------------------------|------------------------------------------------------------------------|----------------------------------|-----------------------------------------------|
| Display 10 v records Search:                                                                |                                                                                                    |                                                                                                    |                                                                                                    |                                                                                                    |                                                                                                    |                                                                        | Search:                          |                                               |
| Amendm                                                                                      | ent For re                                                                                                    | gistration<br>\$                                                                                                   | Date of amendment                                                                                                    | Time of amendment                                                                                                    | Amendment type                                                                                                    | Amendment performed by                                                 | Status 🖨                         | Approved by / Disaby                          |
| A-202204                                                                                    | 09-2 R-202                                                                                                    | 20409-7                                                                                                    | 09.04.2022                                                                                                    | 2:44 PM                                                                                                    | Extension duration of<br>registration                                                                                       | elvir                                                                  | Approved                         | sasa                                          |
| A-202204                                                                                    | 09-1 R-202                                                                                                    | 20409-1                                                                                                    | 09.04.2022                                                                                                    | 6:54 AM                                                                                                    | Extension duration of<br>registration                                                                                       | elvir                                                                  | Approved                         | sasa                                          |
| A-201910                                                                                    | 09-1 R-201                                                                                                    | 91009-3                                                                                                    | 09.10.2019                                                                                                    | 7:00 AM                                                                                                    | Extension duration of<br>registration                                                                                       | Sasa                                                                   | Decline                          | piva                                          |
| -201811                                                                                     | 07-1 R-201                                                                                                    | 81107-1                                                                                                    | 07.11.2018                                                                                                    | 9:47 PM                                                                                                    | Edit debtor                                                                                                    | Murat                                                                  | Approved                         |                                               |
| 1805                                                                                        | 07-1 R-201                                                                                                    | 80507-3                                                                                                    | 07.05.2018                                                                                                    | 09:40 ?                                                                                                    | Delete general collateral                                                                                                   | Sasa                                                                   | Approved                         |                                               |
| A-201804                                                                                    | 11-1 R-201                                                                                                    | 80411-3                                                                                                    | 11.04.2018                                                                                                    | 3:47 AM                                                                                                    | Add new creditor                                                                                                    | Sasa                                                                   | Approved                         | piva                                          |
|                                                                                             |                                                                                                    |                                                                                                    |                                                                                                    |                                                                                                    |                                                                                                    |                                                                        |                                  |                                               |
| ✓<br>✓<br>✓<br>✓                                                                            | Amend<br>Registr<br>Who p<br>Who a                                                                                       | lmen <sup>-</sup><br>atior<br>erfor                                                                                | t number<br>n number<br>med amen<br>ved amend                                                                                                    | dment                                                                                                    | u are.                                                                                                    |                                                                        |                                  |                                               |
| ✓<br>✓<br>✓<br>✓<br>✓<br>✓                                                                  | Ameno<br>Registr<br>Who p<br>Who a<br>Status<br>Date an<br>Short o                                                       | Imen<br>ratior<br>erfor<br>pprov<br>of am<br>nd tir<br>lescr                                                       | t number<br>n number<br>med amen<br>ved amend<br>nendment <sup>1</sup><br>ne<br>iption of at                                                                               | dment<br>Iment,<br>mendment                                                                                           | - type of amena                                                                                                    | dment.<br>Av registratio                                               | n". Si                           | earch oi                                      |
| ✓<br>✓<br>✓<br>✓<br>✓<br>✓<br>✓<br>✓<br>✓<br>✓<br>✓<br>✓<br>✓<br>✓<br>✓<br>✓<br>✓<br>✓<br>✓ | Ameno<br>Registr<br>Who p<br>Who a<br>Status<br>Date an<br>Short o<br>v user of<br>so users o<br>v other in              | lmen<br>ratior<br>erfor<br>pprov<br>of am<br>nd tir<br>lescr<br>accor<br>can q                                     | t number<br>n number<br>med amend<br>ved amend<br>ne<br>iption of an<br>unt can alv<br>uickly sean<br>action pres                                                          | dment<br>Iment,<br>mendment<br>vays revie<br>rch for spe<br>sented in "I                                              | - type of amen<br>w the data in "N<br>cific registration<br>My registration"                                                | dment.<br>Ay registratic<br>1, specific use                            | on". So<br>r, spe                | earch oj<br>ecific dat                        |
| ✓<br>✓<br>✓<br>✓<br>✓<br>✓<br>✓<br>✓<br>✓<br>✓<br>✓<br>✓<br>✓<br>✓<br>✓<br>✓<br>✓<br>✓<br>✓ | Ameno<br>Registr<br>Who p<br>Who a<br>Status<br>Date an<br>Short o<br>user of<br>so users o<br>o ther in                 | lmen<br>ratior<br>erfor<br>pprov<br>of am<br>nd tir<br>lescr:<br>accor<br>can q<br>iform<br>er re                  | t number<br>n number<br>med amend<br>ved amend<br>ne<br>iption of an<br>unt can alv<br>uickly sean<br>nation pres                                                          | dment<br>lment,<br>mendment<br>vays revie<br>rch for spe<br>rented in "I<br>er is typing                              | - type of amend<br>w the data in "N<br>cific registration<br>My registration"                                               | dment.<br>Ay registratic<br>1, specific use                            | on". Se<br>r, spe                | earch oj<br>ecific da                         |
| Every<br>builts<br>or any<br>Searc<br>There<br>belon                                        | Amend<br>Registr<br>Who p<br>Who a<br>Status<br>Date an<br>Short c<br>user of<br>so users of<br>o ther in<br>h will filt | lmen<br>ratior<br>erfor<br>pprov<br>of am<br>nd tir<br>lescr<br>accor<br>can q<br>iform<br>er res<br>otion<br>acco | t number<br>ned amend<br>ved amend<br>nendment <sup>1</sup><br>ne<br>iption of an<br>unt can alw<br>uickly sean<br>hation pres<br>sults as use<br>to list or<br>unt. Users | dment<br>Iment,<br>mendment<br>vays revie<br>rch for spe<br>sented in "I<br>er is typing<br>review/vie<br>can only se | - type of amena<br>w the data in "N<br>cific registration<br>My registration"<br>g.<br>ew registrations<br>ee registrations | dment.<br>Ay registration, specific use<br>and amendr<br>under their r | on". Ser, spe<br>ments<br>nain a | earch oj<br>ecific da<br>s that de<br>account |

<sup>&</sup>lt;sup>1</sup> Amendments can have 1 of the following 3 statuses: Pending, Approved and Rejected.

## 1.6. Account Management

## Introduction

This function allows the users manage certain aspects of their account.

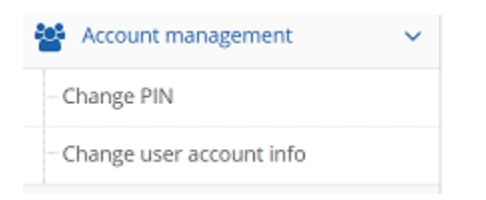

In the upper right corner user can click on arrow to display options to manage his/her account.

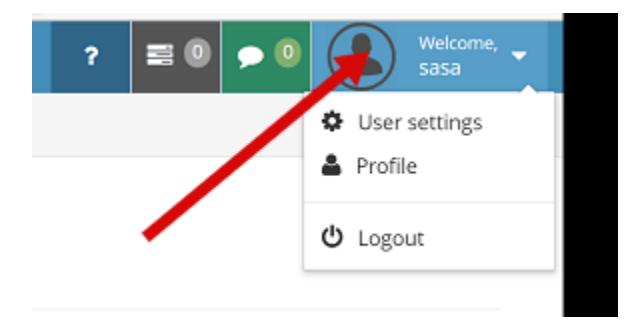

## Procedure

Follow the steps by function:

| STEP | ACTION                                                                                                    |
|------|----------------------------------------------------------------------------------------------------|
| 1.   | 1. Change PIN function enables the user to change his/her PIN. To change his/her PIN the user will need to enter current PIN, enter new PIN and confirm new PIN, User Profile   Change PIN |
|      | Click on the image below, or on profile fields to edit them.                                                                                                    |
|      | Current PIN                                                                                                    |
|      | New PIN                                                                                                    |
|      | Saša PIN                                                                                                    |
|      | Add new sub-user                                                                                                    |
|      | Cancel Change PIN                                                                                                    |
|      | 2. To confirm the change of the PIN the user will need to select <b>"Change PIN"</b> option.                                                                                               |
|      |                                                                                                    |
|      | End of process                                                                                                    |

| STEP | ACTION                                                                                                    |                                                                                                    |  |  |  |  |  |  |  |  |
|------|----------------------------------------------------------------------------------------------------|----------------------------------------------------------------------------------------------------|--|--|--|--|--|--|--|--|
| 2    | 1. User Profile. the system allows to change some info from the user's profile:                                                                                                    |                                                                                                    |  |  |  |  |  |  |  |  |
|      |                                                                                                    |                                                                                                    |  |  |  |  |  |  |  |  |
|      | User Profile                                                                                                    |                                                                                                    |  |  |  |  |  |  |  |  |
|      |                                                                                                    |                                                                                                    |  |  |  |  |  |  |  |  |
|      | Click on the image below or on profile fields to edit them                                                                                                    |                                                                                                    |  |  |  |  |  |  |  |  |
|      |                                                                                                    |                                                                                                    |  |  |  |  |  |  |  |  |
|      | Application User In                                                                                                    | fo                                                                                                    |  |  |  |  |  |  |  |  |
|      | User User                                                                                                    | Tuno Martan unor                                                                                                    |  |  |  |  |  |  |  |  |
|      | Use type dae                                                                                                    | Email psouss@iospartners.com                                                                                                    |  |  |  |  |  |  |  |  |
|      | Pedro Souss     User:                                                                                                    | tatus Active                                                                                                    |  |  |  |  |  |  |  |  |
|      | Pas                                                                                                    | word ******* Change my password                                                                                                    |  |  |  |  |  |  |  |  |
|      |                                                                                                    | PIN ******* Change my pin                                                                                                    |  |  |  |  |  |  |  |  |
|      |                                                                                                    |                                                                                                    |  |  |  |  |  |  |  |  |
|      | Master account inf                                                                                                    | 0                                                                                                    |  |  |  |  |  |  |  |  |
|      |                                                                                                    | User Pedro Souss;                                                                                                    |  |  |  |  |  |  |  |  |
|      | Endr                                                                                                    | type                                                                                                    |  |  |  |  |  |  |  |  |
|      | Lo                                                                                                    | ation 933157 Sarajevo , 8355 SW 183 Terrace, Palemto Bay Florida                                                                                           |  |  |  |  |  |  |  |  |
|      |                                                                                                    | Email psouss@iospartners.com                                                                                                    |  |  |  |  |  |  |  |  |
|      |                                                                                                    | Fax 1-305-283-6157                                                                                                    |  |  |  |  |  |  |  |  |
|      |                                                                                                    | hone 1-305-283-6157                                                                                                    |  |  |  |  |  |  |  |  |
|      | <ol> <li>This option allows image to be tied to the pro<br/>from the profile.</li> <li>Once all info is entered the process ends.</li> </ol>                                                                                                    | file and edit elements of information                                                                                                    |  |  |  |  |  |  |  |  |
| STEP | ACTION                                                                                                    |                                                                                                    |  |  |  |  |  |  |  |  |
| 3    | <ol> <li>Change Application User Settings - function enables the user to change App<br/>User Settings.</li> <li>Application User Settings</li> </ol>                                                                                                    |                                                                                                    |  |  |  |  |  |  |  |  |
|      | OTP: OFF                                                                                                    |                                                                                                    |  |  |  |  |  |  |  |  |
|      | Language English *                                                                                                    |                                                                                                    |  |  |  |  |  |  |  |  |
|      | STR Notification                                                                                                    |                                                                                                    |  |  |  |  |  |  |  |  |
|      | E-mail Notification                                                                                                    |                                                                                                    |  |  |  |  |  |  |  |  |
|      | Paying default type                                                                                                    |                                                                                                    |  |  |  |  |  |  |  |  |
|      | Save changes                                                                                                    |                                                                                                    |  |  |  |  |  |  |  |  |
|      | <ul> <li>2. Settings that can be changed are the following: <ul> <li>a. OTP = One-time Passwords (OTF password, especially a user-created OTPs may replace authentication lo layer of security.</li> <li>b. Language = Allows the change of I profile from Arabic to English.</li> <li>c. MCR Notification = These are i</li> </ul> </li> </ul> | () is an extra secure than a static<br>d password, which is typically weak.<br>ogin information or with the another<br>anguage that is used in the account |  |  |  |  |  |  |  |  |
|      | exchanged internally between the system                                                                                                    | stem administrator and end user.                                                                                                    |  |  |  |  |  |  |  |  |

| STEP | ACTION                                                                       |
|------|------------------------------------------------------------------------------|
|      | d. Email Notification = Allows to receive email from the MCR to the external |
|      | email system of the client profile.                                          |
|      | 3. Once all info is entered the process ends.                                |